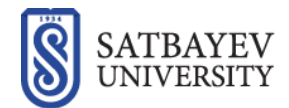

Microsoft Teams конференциясына кіруге арналған нұсқаулық

Ақпараттық жүйелер департаменті

Алматы 2021ж

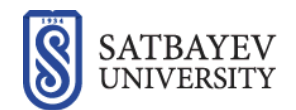

## Microsoft Teams конференциясына кіруге арналған нұсқаулық

Сіз Teams жиналысына Teams тіркелу жазбасы бар-жоғына қарамастан кез келген уақытта, кез келген құрылғыдан қосыла аласыз. Егер сізде тіркелу жазбасы болмаса, қонақ ретінде қосылу үшін осы жерде көрсетілген әрекеттерді орындаңыз.

1. Жиналысқа Satbayev University қызметкерінен алған өзіңіздің веб-браузер арқылы сілтеме бойынша өтіңіз.

2. Веб-беті ашылғанда, жиналысқа қалай қосылуға болатын вариантарды көресіз. Осы браузерде жалғастыру вариантын таңдаңыз.

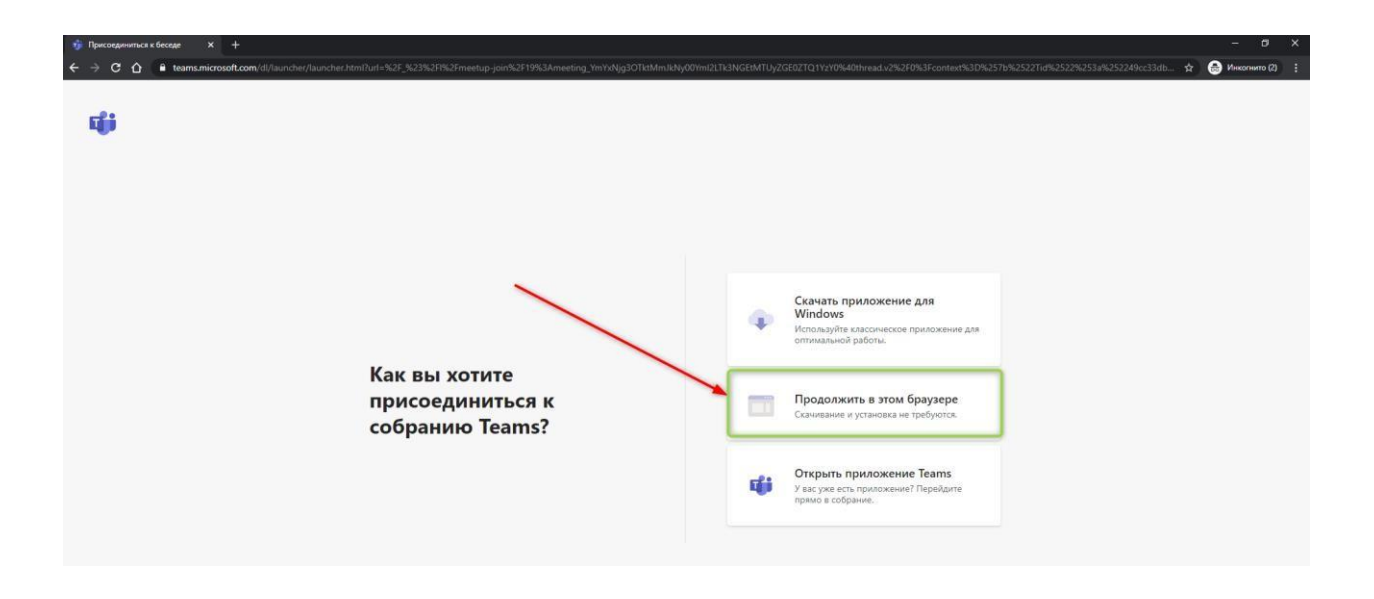

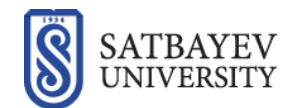

3. Teams – те браузер микрофон мен камераны қосуға рұқсат сұрауы мүмкін. Міндетті түрде барлық жиналысқа қатысушылар сізді көруі және естуі үшін оған рұқсат ету батырмасын басыңыз.

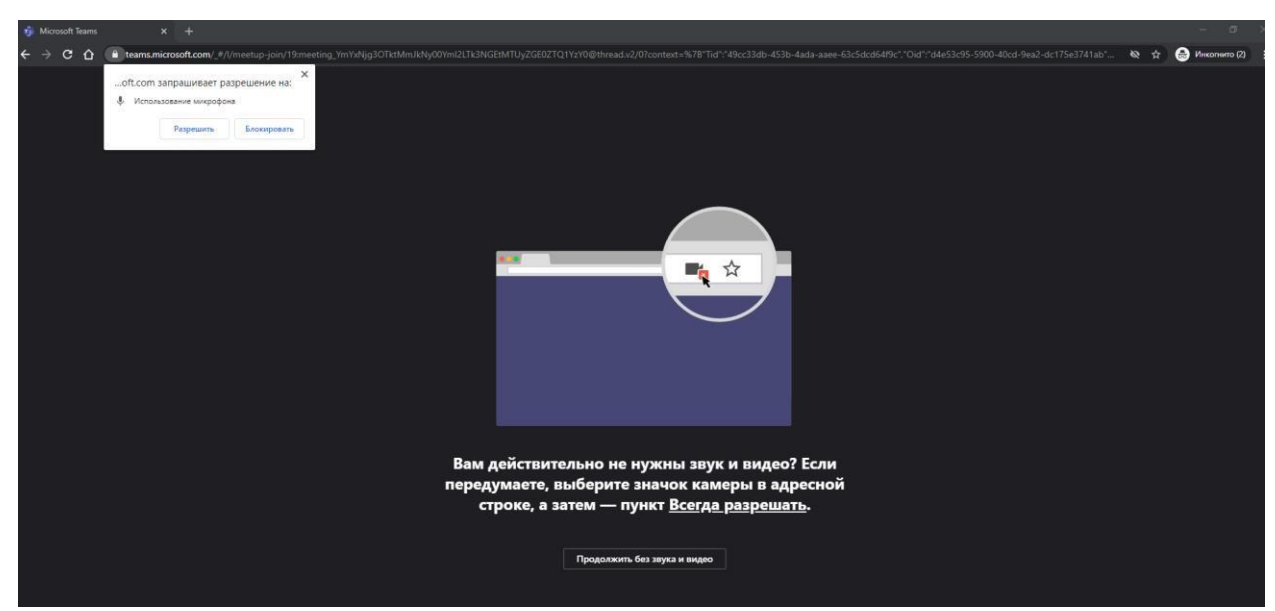

4. Аты – жөніңізді енгізіңіз (мектеп нөмерін) және дыбыс пен видео параметрін таңдаңыз.

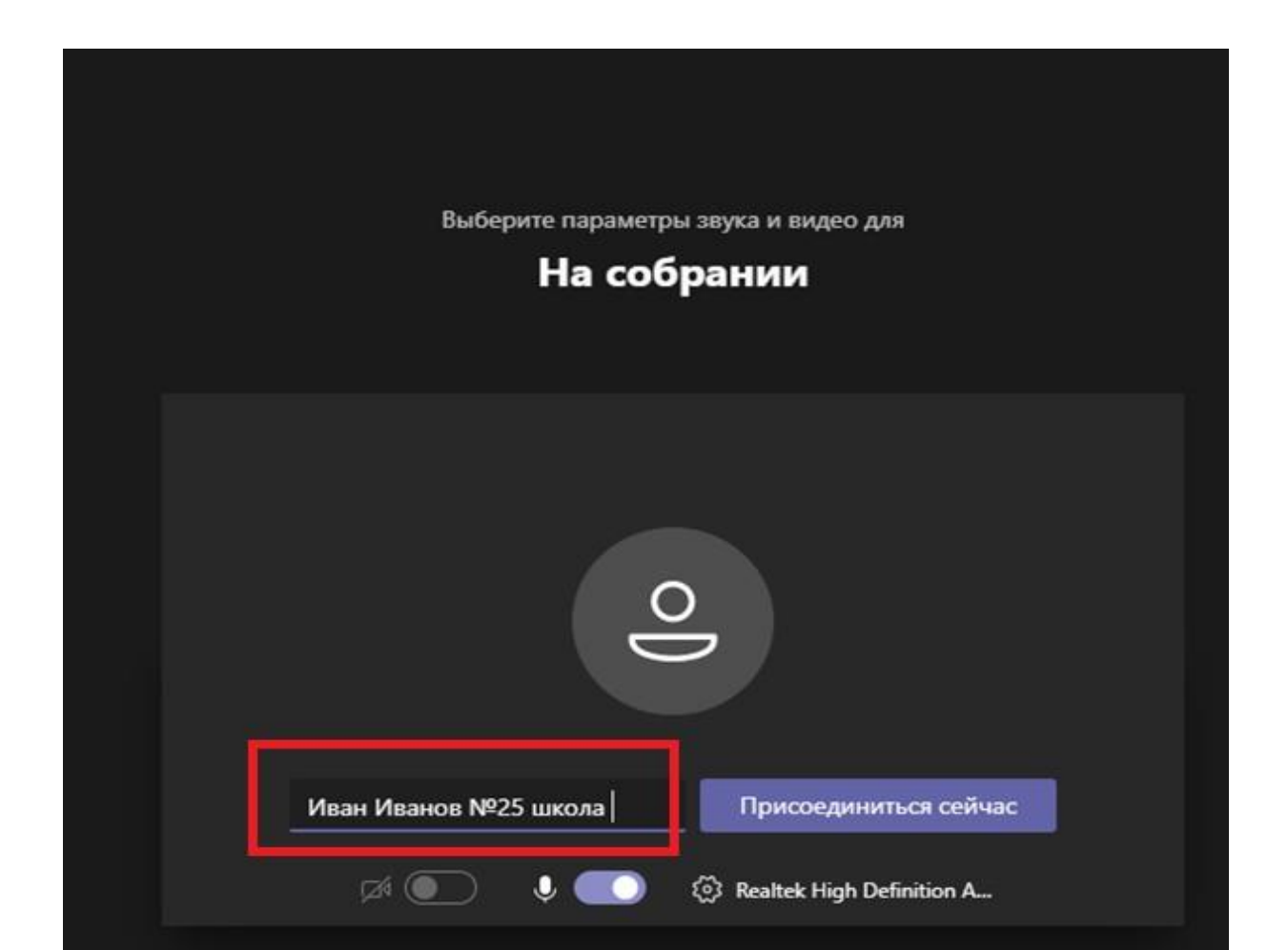

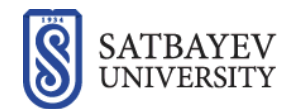

5. Дайын болғанда «Қазір қосылу» батырмасын басыңыз

| Выбери          | <sup>те параметр</sup><br>На соб | ы звука и ві<br>рании | идео для                               |  |
|-----------------|----------------------------------|-----------------------|----------------------------------------|--|
| Иван Иванов №25 | школа <br>•                      | Присс<br>© Realtek    | рединиться сейчас<br>High Definition A |  |